# Sewoo

#### Aroot Co., Ltd.

28-6, Gajangsaneopdong-ro, Osan-si, Gyeonggi- do, 18103, Republic of Korea TEL : +82-31-8077-5000 / FAX : +82-31-624-5310 http://www.miniprinter.com

# Sewoo

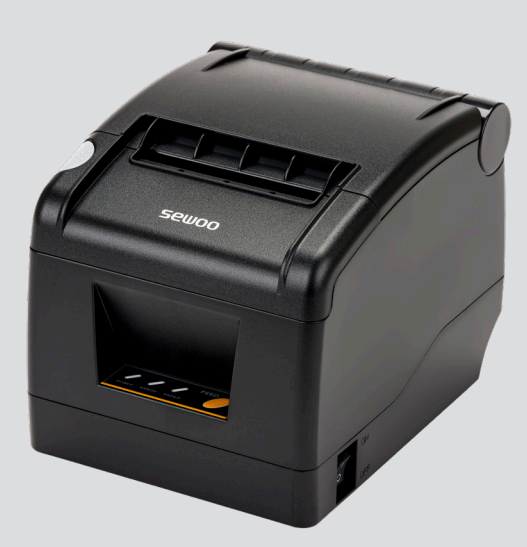

# MODEL : SLK-TS100

Mini Printer User's Manual

All specifications are subject to change without notice

#### This device complies with part 15 of the FCC Rules. Operation is subject to the following two conditions.

- 1) This device may not cause harmful interference, and
- 2) This device must accept any interference received, including interference that may cause undesired operation.

#### Tim Kloeker

19700 S Vermont Ave Ste 200 Torrance, CA 90502 | USA NA\_Sales@miniprinter.com

#### Victor Almazan

Paseo de la Reforma No. 265 Piso 2.Oficina SBC. Col. Cuauhtémoc, C.P. 06500 Ciudad de Mexico | Mexico LA\_Sales@miniprinter.com Use of the Made for Apple badge means that an accessory has been designed to connect specifically to the Apple product(s) identified in the badge, and has been certified by the developer to meet Apple performance standards.

Apple is not responsible for the operation of this device or its compliance with safety and regulatory standards.

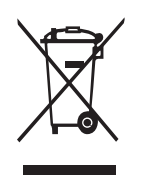

# Disposal of Old Electrical&Electronic Equipment(Applicable in the European Union and other European countries with separate collection systems)

This symbol on the product or on its packaging indicates that this product shall not be treated as household waste. Instead it shall be handed over to the applicable collection point for the recycling of electrical and electronics equipment. For more detailed information about recycling of this product, please contact your local city office, your household waste disposal service or the shop where you purchased the product. For better safety and reliability, adhere to the following precautionary measures. Read and follow the instructions carefully before operation of the product.

#### Indication

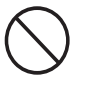

Prohibition

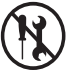

Do not disassemble

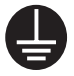

Grounding to prevent electric shock

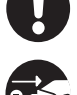

Must follow

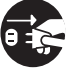

Unplug the power from the outlet

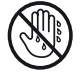

Do not handle the product with wet hands

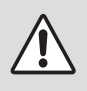

### WARNING

Failure to follow these instructions could result in fire, electric shock, other injuries, or property damage.

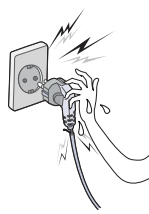

Do not pull or touch the power plug with wet hands. Potential risk of electric shock or fire

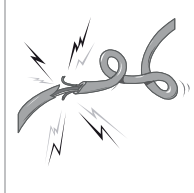

Do not bend the wire and do not allow the wire to be pinched or crushed by heavy objects.

Potential risk of electric shock or fire

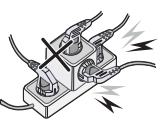

#### Do not overload an electrical outlet.

Potential risk of electric shock or fire

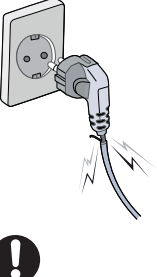

#### If a power plug is broken or a plug is cut or worn, do not use it. Potential risk of electric shock or fire

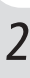

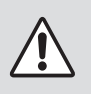

### WARNING

Failure to follow these instructions could result in fire, electric shock, other injuries, or property damage.

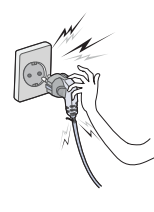

Do not unplug the power cable to turn off the product. Turn off the power using the power button

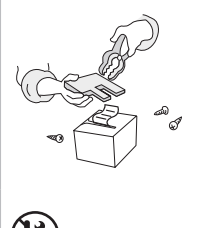

Do not disassemble, repair or modify the product.

Potential risk of malfunction, electric shock, or fire. When the product needs to be repaired, please contact your reseller

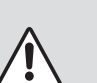

### CAUTION

Failure to follow these instructions could result in fire, electric shock, other injuries, or property damage.

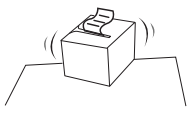

Do not install the product on an unstable or inclined surface. May cause damage or injury

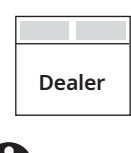

If the product needs to be repaired, please contact your reseller.

Potential risk of fire or unit malfunction

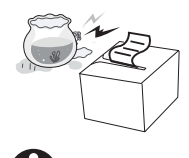

Keep product away from the water and other material.

Potential risk of fire or unit malfunction

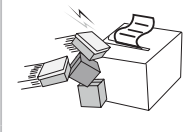

## Avoid excessive shock or drops.

Potential risk of fire or property damage

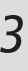

## **Table of Contents**

| 1. List of product packing                | 4  |
|-------------------------------------------|----|
| 2. Product appearance                     | 5  |
| 3. Button names, indicators and functions | 6  |
| 4. Installation and use                   | 7  |
| 4.1. Connection of printer                | 7  |
| 4.2. Installation of paper scroll         | 8  |
| 5. Function overview                      | 10 |
| 5.1. Self-test instructions               | 10 |
| 5.2. How to resolve cutter paper jams     | 11 |
| 6. Configuring PaperGuides                | 13 |
| 7. Adjustment of paper width              | 14 |
| 8. Printer cleaning                       | 16 |
| 9. Driver of the printer                  | 17 |
| 10. Printer interface                     | 22 |
| 10.1. Power interface                     | 22 |
| 10.2. Cash-box interface                  | 22 |
| 10.3. USB interface                       | 23 |
| 10.4. Serial interface                    | 23 |
| 10.5. Ethernet interface                  | 24 |
| 11. Specifications                        | 25 |

## 1. List of product packing

Your printer box should include these items. If any items are damaged or missing, please contact your dealer for assistance.

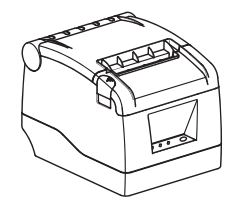

The Printer

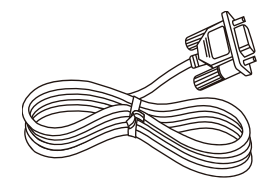

Serial Cable

AC adapter and Power cord

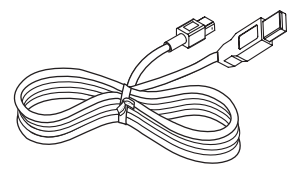

USB Cable

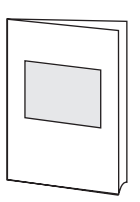

Quick Manual

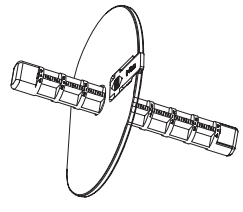

Paper Guide(Options)

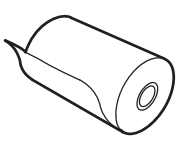

**Roll Paper** 

## 2. Product appearance

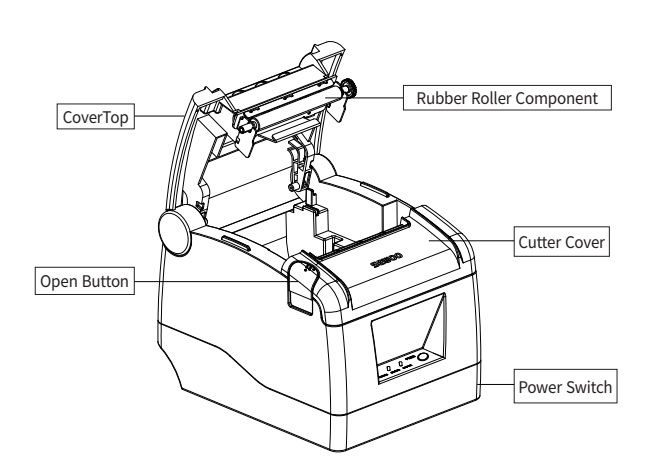

All cables connect to the connector panel on the back of the printer which is shown below:

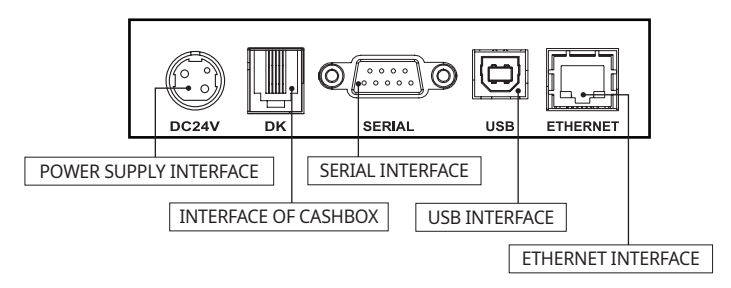

Make sure the printer is turned off before you connect the cable.

## 3. Button names, indicators and functions

### 3.1. Control panel

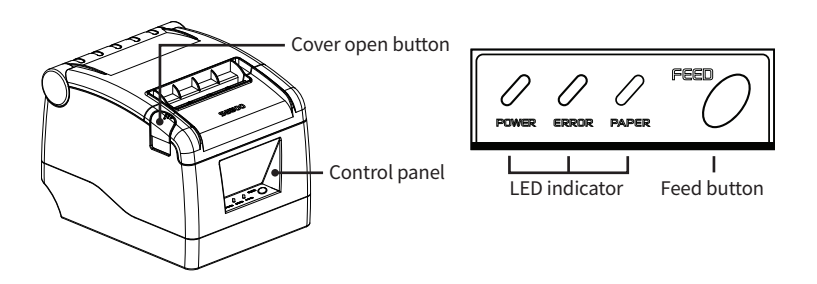

#### Button

The button can be disabled by the ESC c 5 command. Press the FEED button once to advance paper one line. You can also hold down the FEED button to feed paper continuously.

#### Top cover

Cover open button : Press to open the top cover, to insert paper roll

| 3.2. | Error | indicators |  |
|------|-------|------------|--|
|      |       |            |  |

| CTATUC     | POWER | ERROR | PARER | DEMARKS                                     |  |
|------------|-------|-------|-------|---------------------------------------------|--|
| STATUS     | RED   | RED   | GREEN | REMARKS                                     |  |
| Power off  | OFF   | OFF   | OFF   | Normal power is not supplied to the printer |  |
| Power on   | OFF   | OFF   | ON    | Normal power is supplied to the printer     |  |
| ON line    | OFF   | OFF   | ON    | Normal error-free mode                      |  |
| Cover open | OFF   | ON    | ON    | Close cover                                 |  |
| Paper end  | ON    | ON    | ON    | Insert new paper roll                       |  |
| Cutter Jam | ON    | OFF   | ON    | remove the paper.                           |  |

## 4. Installation and use

### 4.1. Connection of printer

- Connect the adapter cable to printer's power interface.
- Connect the interface cable to the back interface of the printer.
- Connect the line of cashier box to the interface of cashier box behind the printer.

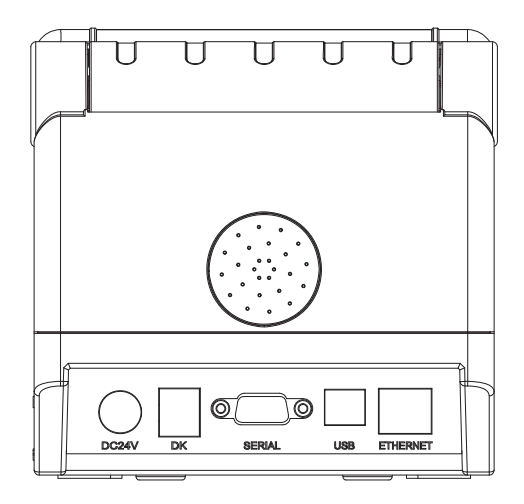

SLK-TS100 : USB + Serial + Ethernet

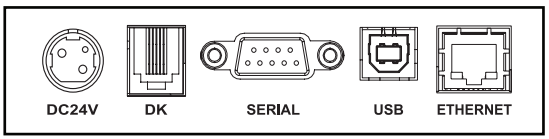

### 4.2 Installation of paper scroll

Follow the steps below to install the roll paper:

**1** Open the top cover by pressing the cover open button.

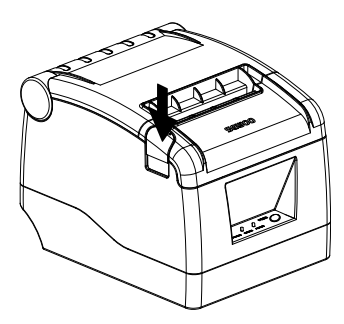

**2** Install the paper as shown in the following illustration.

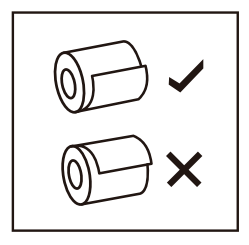

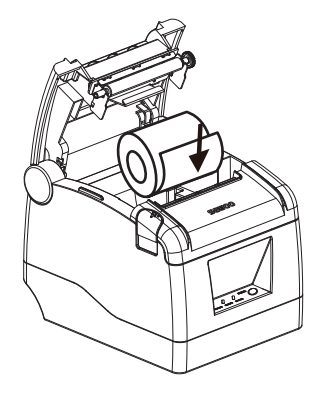

**3.** Pull out a small amount of paper, and close the cover.

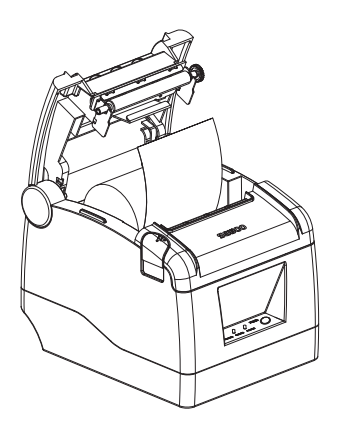

4 Printer will automatically feed the paper and cut

## 5. Function overview

### 5.1. Self-test instructions

1. Please proceed while the printer is turned off (power cord is connected). Press the power button while holding down the feed button. Release it if errors and paper are printed. The printer will automatically print a self-test paper containing the firmware version status and configuration, Config Mode.

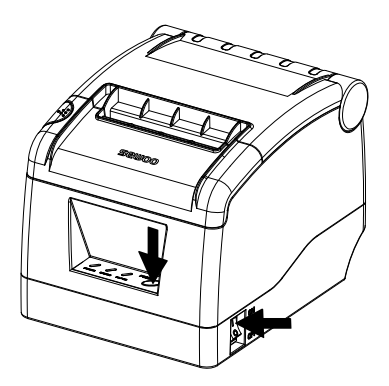

2. In Config Mode, you can set the serial communication speed, print density, and melody type using the Feed button. and melody type. Press the feed button as many times as the number in front of the item you want to set. the number in front of the item you want to set.

3. Run the self-test mode in (1) to proceed. Select 'Hexadecimal Mode' of Config Mode with the FEED button 'Hexadecimal Mode' with the FEED button. After the Config Mode menu is printed, press the FEED button 5 times.

#### 5.2. How to resolve cutter paper jams

- **Method 1** : Cycle the power to the unit.
- Method 2 : Turn the printer off.

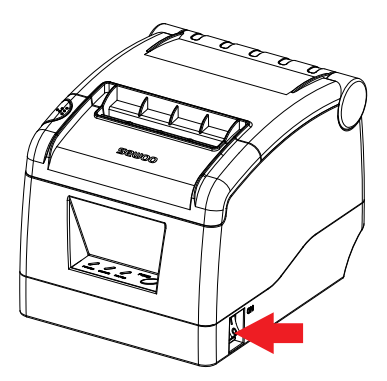

- **Method 2-1** : Use a pointed tool in the gap on the right side to completely remove the cutter cover.

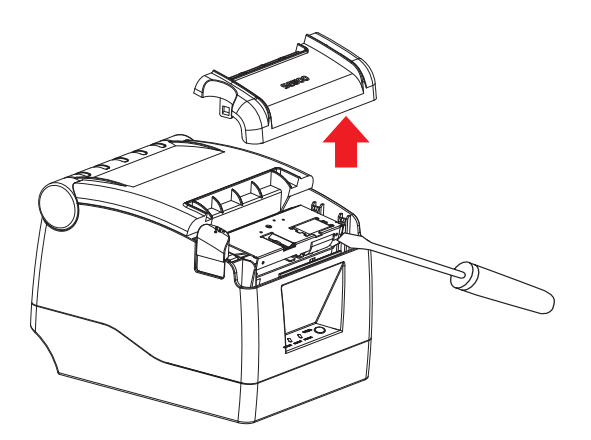

- Method 2-2: Turn the white gear on the cutter in the upward direction to remove the jammed paper when the cutter returns to its normal position.

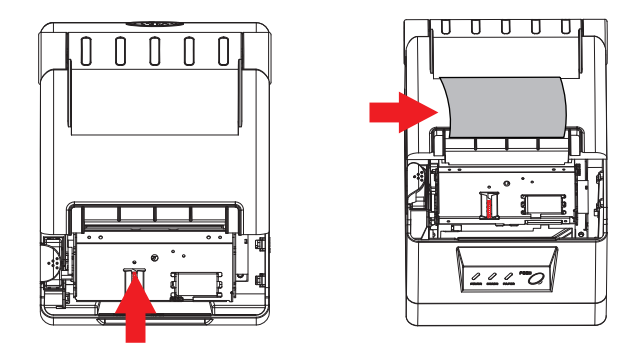

- Method 2-3 : Once the cutter has returned to its normal position, close the cutter cover and use it.

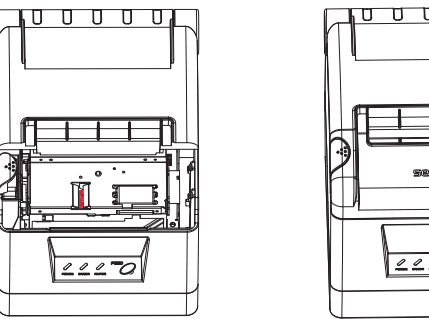

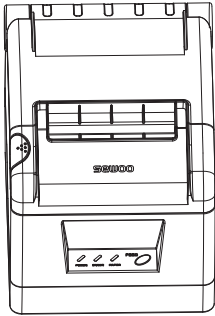

#### **CAUTION**

- Do not damage the printhead and auto cutter by forcing the cover open.
- Do not use any kind of tools that could damage cutter unit or other parts of the printer.

## 6. Configuring PaperGuides

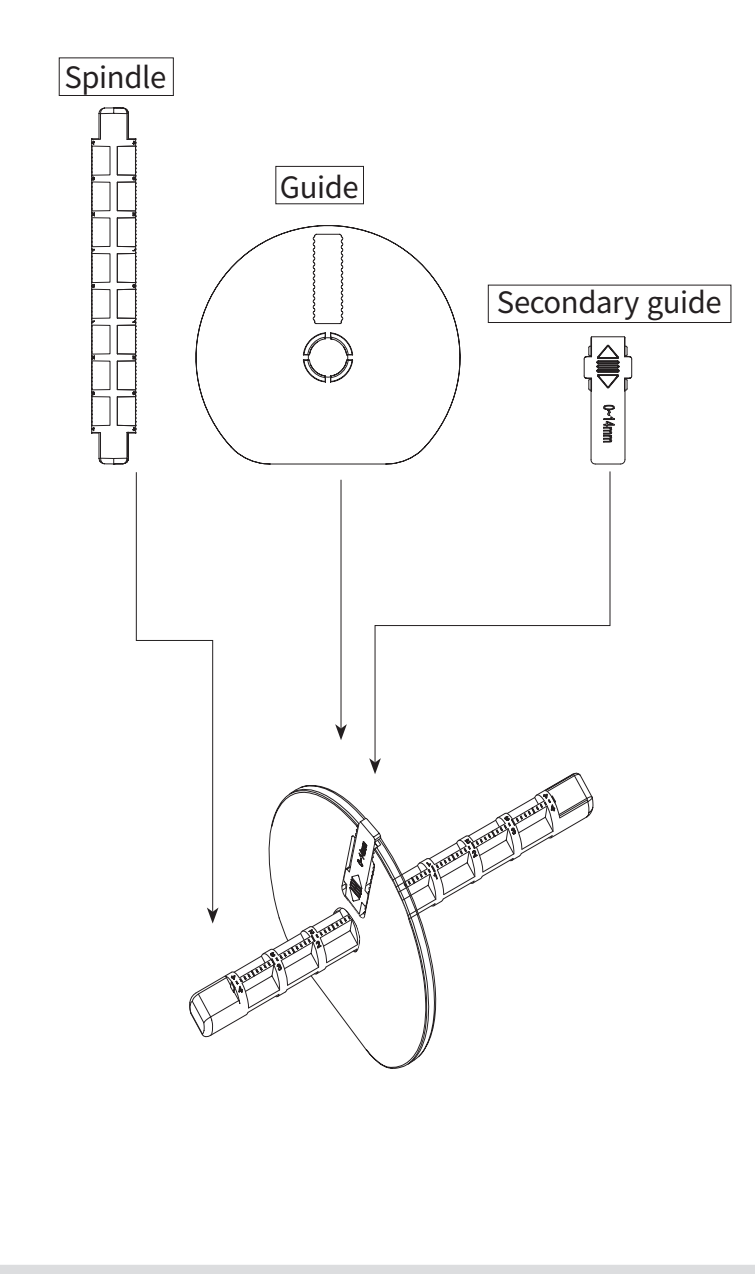

## 7. Adjustment of paper width

1. Slide the spindle into the gap in the center of the paper guide and assemble it as shown below, making sure to center it and assemble it horizontally.

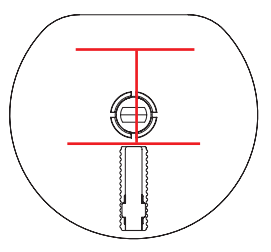

2. Press the Open Cover button to open the cover top..

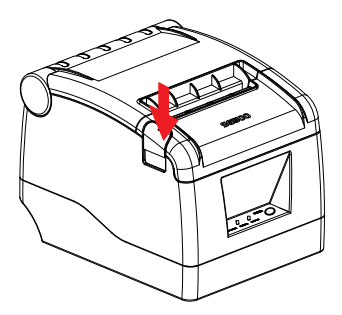

3. Insert the paper into the part assembled in step 1 as shown below, and adjust the paper width by inserting it into the gap inside the printer. gap inside the printer to adjust the paper width.

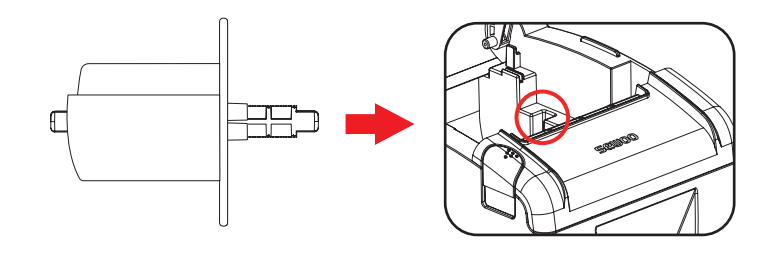

4. When you're done adjusting, slide the secondary guides on the guides to lock them in place.

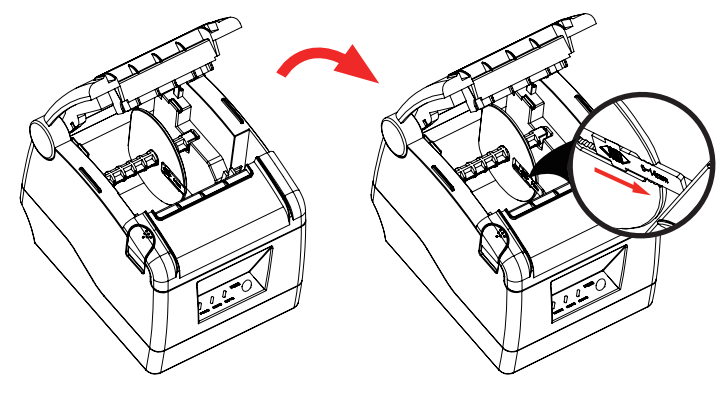

5. When installed correctly, close the cover top and use the printer.

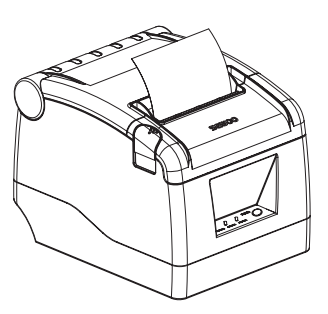

## 8. Printer cleaning

#### Cleaning the thermal printhead and Roller

Clean the thermal printhead on a routine basis, or if one of the below conditions occurs:

- 1 Blurred printing.
- 2 "White" vertical streaks on printed receipt.
- 3 Noise during paper movement.

#### Follow these steps to clean the printhead and roller:

- **1** Power off the printer and open the roll paper cover. Remove the roll paper, if any.
- **2** If the thermal printhead is hot, wait for it to cool before cleaning.
- **3** Clean the elements of the thermal p rinthead with a printhead cleaning pen or cleaning swipe made specifically for thermal printhead, or with a cotton swab moistened with an alcohol (isopropyl alcohol) solvent.
- 4 Clean the r ubber roller with the solvent
- **5** Wait till the solvent completely evaporates or dries before inserting the paper roll and closing the top cover. Print self-test page and repeat if necessary as it may take a few cleaning cycles to remove all debris from printhead. If problem persists, contact the party you had purchased the product from, to request service.

## 9. Driver of the printer

There are two ways to drive the thermal bill printer, one is to install the driver directly with WINDOWS, and the other is to use the port to drive directly.

- 1 Double click "SEWOO Windows Driver.exe".
- **2** Select : I accept the agreement.

| icense Agreement                                                                                                    | F  |
|----------------------------------------------------------------------------------------------------|----|
| Please read the following important information before continuing.                                                                   | 00 |
| Please read the following License Agreement. You must accept the terms of this<br>agreement before continuing with the installation. |    |
| SOFTWARE LICENSE AGREEMENT                                                                                                    | ^  |
| IMPORTANT - PLEASE READ CAREFULLY! The AROOT software you are about to                                                               | ,  |
| download will be licensed to you, the licensee, on the condition that you agree                                                      |    |
| with AROOT to the terms and conditions set forth in this legal agreement.                                                            |    |
| TERMS OF THIS AGREEMENT IF YOU INSTALL, DOWNLOAD, COPY, OR                                                                           |    |
| OTHERWISE USE THE SOFTWARE. If you do not agree to the terms contained in                                                            | ~  |
| I accept the agreement                                                                                                    |    |
| ○ I do not accept the agreement                                                                                                    |    |

#### **3** Create a shortcut on the desktop.

| Setup                                                                                                    | ×      |
|----------------------------------------------------------------------------------------------------|--------|
| Select Additional Tasks<br>Which additional tasks should be performed?                                                     |        |
| Select the additional tasks you would like Setup to perform while installing SEWOO<br>Windows Driver 1.0, then click Next. |        |
| Additional shortcuts:                                                                                                    |        |
| ✓ Create a desktop shortcut                                                                                                |        |
|                                                                                                    |        |
|                                                                                                    |        |
|                                                                                                    |        |
|                                                                                                    |        |
|                                                                                                    |        |
|                                                                                                    |        |
|                                                                                                    |        |
| Back Next C                                                                                                    | Cancel |

4 Setup Completed:

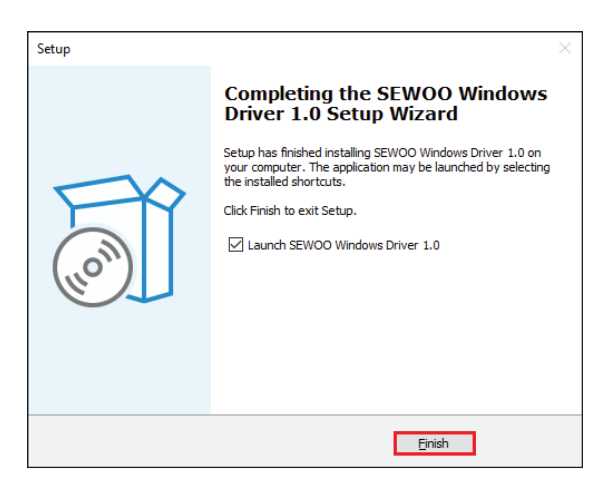

**5** Select the correct interface port:

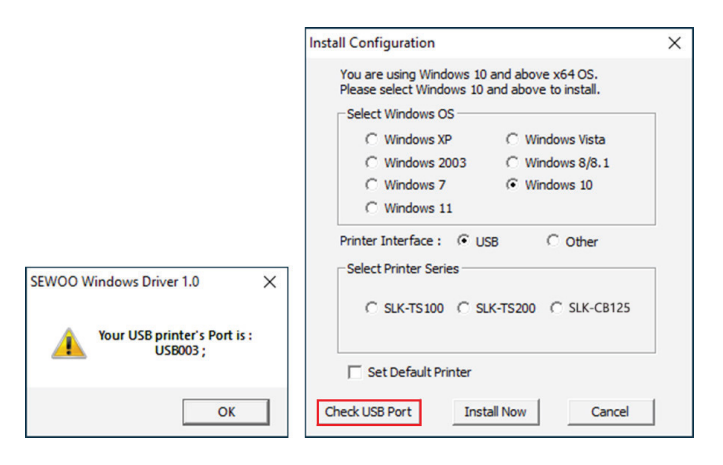

6 Select the proper printer series and click "Install Now".

| Install Configuration                                                                        | × |
|----------------------------------------------------------------------------------------------|---|
| You are using Windows 10 and above x64 OS.<br>Please select Windows 10 and above to install. |   |
| Select Windows OS                                                                            |   |
| C Windows XP C Windows Vista                                                                 |   |
| C Windows 2003 C Windows 8/8.1                                                               |   |
| C Windows 7  • Windows 10                                                                    |   |
| C Windows 11                                                                                 |   |
| Printer Interface :  OUSB Other                                                              |   |
| -Select Printer Series                                                                       |   |
| € SLK-TS100 C SLK-TS200 C SLK-CB125                                                          |   |
| Set Default Printer                                                                          |   |
| Check USB Port Install Now Cancel                                                            |   |

7 Click "Yes" to configure the port.

| Install Configuration                                                                        | $\times$ |
|----------------------------------------------------------------------------------------------|----------|
| You are using Windows 10 and above x64 OS.<br>Please select Windows 10 and above to install. |          |
| Select Windows OS                                                                            | _        |
| C Windows XP C Windows Vista                                                                 |          |
| SEWOO Windows Driver 1.0                                                                     | $\times$ |
| Do you want to configure printer now                                                         | ?        |
|                                                                                              |          |
| Set Default Printer                                                                          |          |
| Check USB Port Install Now Cancel                                                            |          |

**8** Choose the detected USB00X, click apply, shown as below:

| 🖶 SLK-TS100 P                 | roperties   |               |                     |               | >               |
|-------------------------------|-------------|---------------|---------------------|---------------|-----------------|
| General Sharin                | g Ports     | Advanced      | Colour Manageme     | nt Security   | Device Settings |
| S SL                          | .K-TS100    |               |                     |               |                 |
| Print to the for checked port | ollowing p  | ort(s). Docu  | ments will print to | the first fre | e               |
| Port                          | Descripti   | on            | Printer             |               | ^               |
| COM6:                         | Serial Po   | rt            |                     |               |                 |
| COM7:                         | Serial Po   | rt            |                     |               |                 |
| COM8:                         | Serial Po   | rt            |                     |               |                 |
| COM9:                         | Serial Po   | rt            |                     |               |                 |
| COM1:                         | Serial Po   | rt            |                     |               |                 |
| FILE:                         | Print to F  | ile           |                     |               |                 |
| ✓ USB001                      | Virtual p   | rinter port f | pr SLK-TS100        |               | ~               |
| Add P                         | ort         | D             | elete Port          | Config        | jure Port       |
|                               |             |               |                     |               |                 |
| Enable bid                    | irectional  | support       |                     |               |                 |
| 🗹 Enable pri                  | nter poolin | g             |                     |               |                 |
|                               |             |               |                     |               |                 |
|                               |             |               |                     |               |                 |
|                               |             |               | OK                  | Cancel        | Apply           |

**9** Select the "General" tab and then "Print Test Page" :

| General                                                       | Sharing                                                                    | Ports                    | Advanced         | Colour Management                 | Security           | Device Setting |
|---------------------------------------------------------------|----------------------------------------------------------------------------|--------------------------|------------------|-----------------------------------|--------------------|----------------|
|                                                               |                                                                            |                          |                  |                                   |                    |                |
| \$                                                            | [                                                                          | SLK-TS1                  | 00               |                                   |                    |                |
| Locati                                                        | on:                                                                        |                          |                  |                                   |                    |                |
|                                                               | L                                                                          |                          |                  |                                   |                    |                |
| Comm                                                          | nent:                                                                      |                          |                  |                                   |                    |                |
|                                                               |                                                                            |                          |                  |                                   |                    |                |
|                                                               |                                                                            |                          |                  |                                   |                    |                |
|                                                               | L                                                                          |                          |                  |                                   |                    |                |
|                                                               |                                                                            |                          |                  |                                   |                    |                |
| M <u>o</u> del                                                | : 5                                                                        | SLK-TS10                 | 00               |                                   |                    |                |
| Model<br>Featu                                                | ures                                                                       | SLK-TS1                  | 00               |                                   |                    |                |
| M <u>o</u> del<br>Featu<br>Colo                               | ures<br>ures                                                               | SLK-TS10                 | 00               | Paper available                   | :                  |                |
| M <u>o</u> del<br>Featu<br>Colo<br>Dou                        | : S<br>ures<br>our: No<br>ible-sideo                                       | SLK-TS10                 | 00               | Paper available<br>80(72.1) x 297 | :<br>mm            | ^              |
| M <u>o</u> del<br>Featu<br>Colo<br>Dou<br>Stap                | : S<br>ures<br>our: No<br>ible-sideo<br>ole: No                            | 5LK-TS1(<br>1: No        | 00               | Paper available<br>80(72.1) x 297 | :<br>mm            | ^              |
| M <u>o</u> del<br>Featu<br>Colo<br>Dou<br>Stap<br>Spee        | : S<br>ures<br>our: No<br>ible-sideo<br>ole: No<br>ed: Unkn                | d: No                    | 00               | Paper available<br>80(72.1) x 297 | :<br>mm            | ^              |
| M <u>o</u> del<br>Featu<br>Colo<br>Dou<br>Stap<br>Speo<br>Max | i: S<br>oures<br>our: No<br>oble-sideo<br>ole: No<br>ed: Unkni<br>cimum re | d: No<br>own             | : 203 dpi        | Paper available<br>80(72.1) x 297 | :<br>mm            | < >            |
| M <u>o</u> del<br>Featu<br>Colo<br>Dou<br>Stap<br>Spee<br>Max | i: S<br>oures<br>oble-sided<br>ole: No<br>ed: Unkno<br>cimum re            | d: No<br>own<br>solution | 00<br>:: 203 dpi | Paper available                   | s<br>mm            | < >            |
| M <u>o</u> del<br>Featu<br>Colo<br>Dou<br>Stap<br>Spee<br>Max | i: S<br>ures<br>uble-sideo<br>ole: No<br>ed: Unkno<br>cimum re             | d: No<br>own<br>solution | 00<br>1: 203 dpi | Paper available<br>80(72.1) x 297 | :<br>mm<br>Print ] | ↓<br>↓         |

## 10. Printer interface

### 10.1. Power interface

| PIN   | SIGNAL NAME |
|-------|-------------|
| 1     | +24V        |
| 2     | GND         |
| 3     | N.C         |
| SHELL | F.G         |

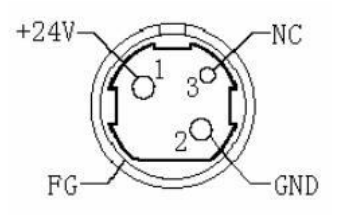

#### 10.2. Cash-box interface

Cash-box control : 6-wire RJ-11 socket, output DC24V/1A power signal to drive the cash-box for action.

| PIN | SIGNAL NAME |
|-----|-------------|
| 1   | FGND        |
| 2   | Drawer 1    |
| 3   | SW          |
| 4   | CASH        |
| 5   | Drawer 2    |
| 6   | GND         |

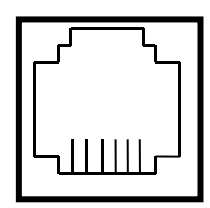

654321

### 10.3. USB interface

| PIN | SIGNAL NAME |
|-----|-------------|
| 1   | VBUS        |
| 2   | D- (DATA-)  |
| 3   | D+ (DATA+)  |
| 4   | GND         |

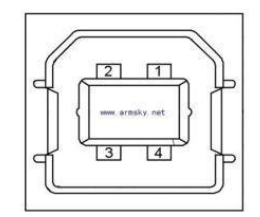

### 10.4. Serial interface

| PIN | SIGNAL NAME |
|-----|-------------|
| 1   | -           |
| 2   | TXD         |
| 3   | RXD         |
| 4   | -           |
| 5   | GND         |
| 6   | DSR         |
| 7   | -           |
| 8   | CTS         |
| 9   | -           |

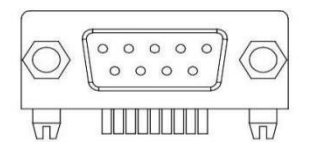

### 10.5. Ethernet interface

| PIN | SIGNAL NAME |
|-----|-------------|
| 1   | TD+         |
| 2   | TD-         |
| 3   | RD+         |
| 4   | ТХС         |
| 5   | RCT         |
| 6   | RD-         |
| 7   | -           |
| 8   | -           |
| 9   | GREEN+      |
| 10  | GREEN-      |
| 11  | YELLOW+     |
| 12  | YELLOW-     |

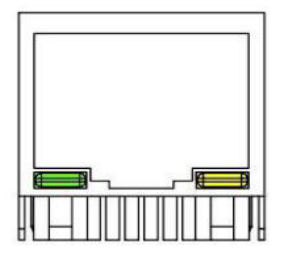

# 11. Specifications

| Printing Method       |                   | Direct Thermal                                                                                  |
|-----------------------|-------------------|-------------------------------------------------------------------------------------------------|
| Printing Speed        |                   | 220 mm/sec                                                                                      |
| Resolution            |                   | 203 DPI                                                                                         |
| Dot Pitch             |                   | 0.125mm x 0.125mm                                                                               |
| Printing Width        |                   | 72mm (576 Dots/Line)                                                                            |
| Character<br>Per Line | 180dpi            | Font A - 42 columns<br>Font B - 59 columns                                                      |
|                       | 203dpi            | Font A - 48 columns<br>Font B - 64 columns                                                      |
| Barcode               | 1D                | EAN-8, EAN-13, Code 39, Code 93, Code<br>128, ITF, UPC-A, UPC-E, Codabar                        |
|                       | 2D                | PDF 417, QR code                                                                                |
| Emulation             |                   | ESC / POS Command compatible                                                                    |
| Driver                |                   | Windows Driver(XP ~, Server2003 ~),<br>Linux Driver, Mac Driver, OPOS Driver,<br>JavaPOS Driver |
| SDK                   |                   | Android SDK, Windows SDK                                                                        |
| Sensor                |                   | Paper end, Cover open                                                                           |
| Paper                 | Paper type        | Thermal receipt paper                                                                           |
|                       | Width             | 80mm                                                                                            |
|                       | Thickness         | 0.05 ~ 0.08mm                                                                                   |
|                       | Roll Max Diameter | Max. ø 80mm                                                                                     |
|                       | Roll Core         | 12.5mm ± 0.5mm                                                                                  |

| Interface        | Standard        | 1 : USB(B type)+Serial(RS-232C_9pin)<br>2 : USB(B type)+Serial(RS232C_9pin)<br>+Ethernet Built-in<br>3 : USB(B type)+Serial(RS232C-<br>9Pin)+RJ45(Serial) |
|------------------|-----------------|----------------------------------------------------------------------------------------------------|
| Cash drawer      |                 | 1 circuit(24V, Max. 1A)<br>2 circuits(24V, Max. 1A)'                                                                                                    |
| Reliability      | MCBF            | 80 Million lines                                                                                                    |
|                  | TPH Life        | 100Km                                                                                                    |
| Auto Cutter      | Туре            | Guillotine                                                                                                    |
|                  | Life            | 1,500,000 cuts                                                                                                    |
|                  | Paper Thickness | 0.06 ~ 0.08mm                                                                                                    |
| Power            | AC              | 110 ~ 220Vac, 50/60Hz                                                                                                    |
|                  | DC              | 24Vdc / 2.5A                                                                                                    |
| Size             | WXDXH(mm)       | 142 x 185 x 136                                                                                                    |
|                  | WXDXH(inch)     | 5.59 x 7.28 x 5.35                                                                                                    |
| Weight           |                 | 1.02kg                                                                                                    |
| Tempera-<br>ture | Operation       | 0~45°C                                                                                                    |
|                  | Storage         | -10 ~ 60°C                                                                                                    |
| Humidity         | Operation       | 10 ~ 80%                                                                                                    |
|                  | Storage         | 10 ~ 90%                                                                                                    |

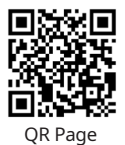